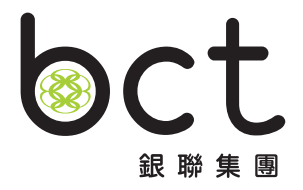

# MPF可扣税自願性供款(簡稱"TVC") e道用戶指南

# 每年慳税高達 \$10,2000

輕鬆 瞪視

事前準備

作出申請

供款方式

事前準備

### 使用TVC扣稅計算機(按此)計算按年可扣減税款金額

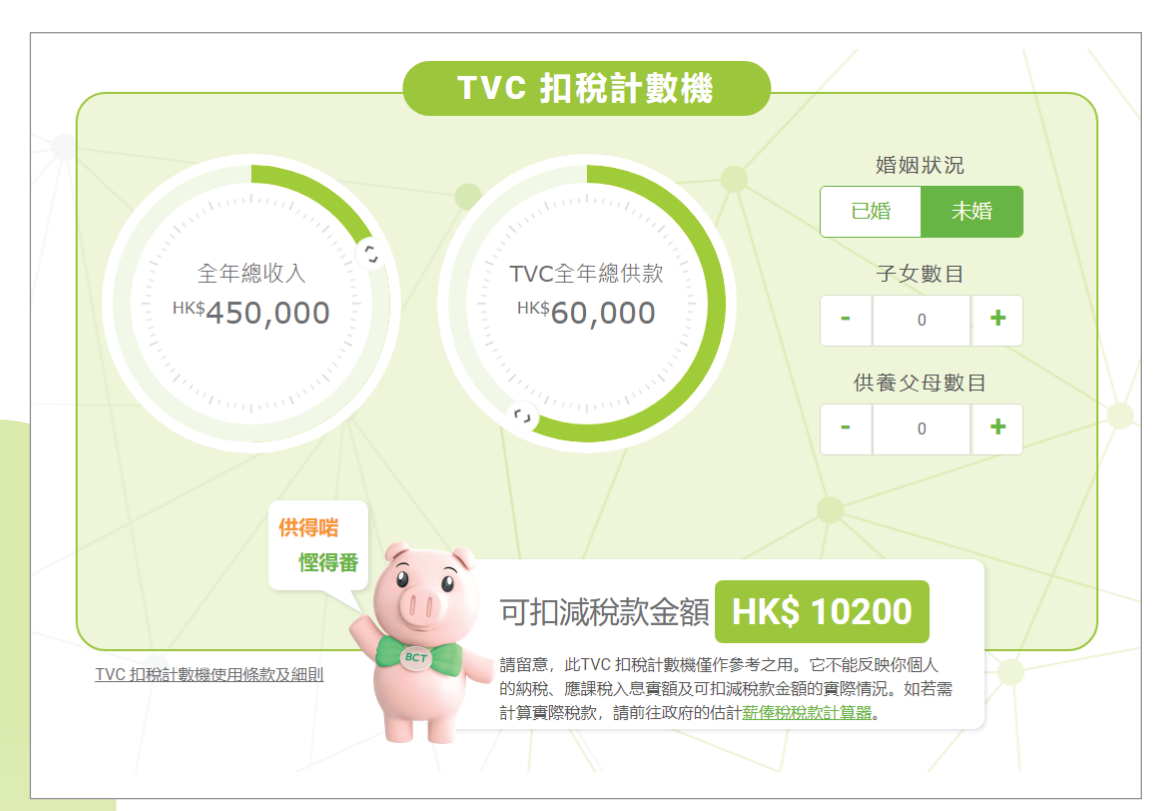

事 前

準備

作

出申

請

供

款方

式

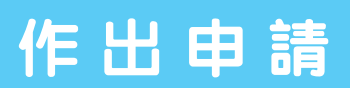

# 填寫資料

### 申請及供款

• 選擇開立之戶口

| 戶口選擇                                                                                           | 重要協助2 |
|------------------------------------------------------------------------------------------------|-------|
| TAX           ②③           FVC戶口           • 只同立一領可却現自聯性供<br>欲 (TVC) 戶口           • 儒調墳寫一書投資指示 |       |
|                                                                                                |       |

• 選擇供款方式

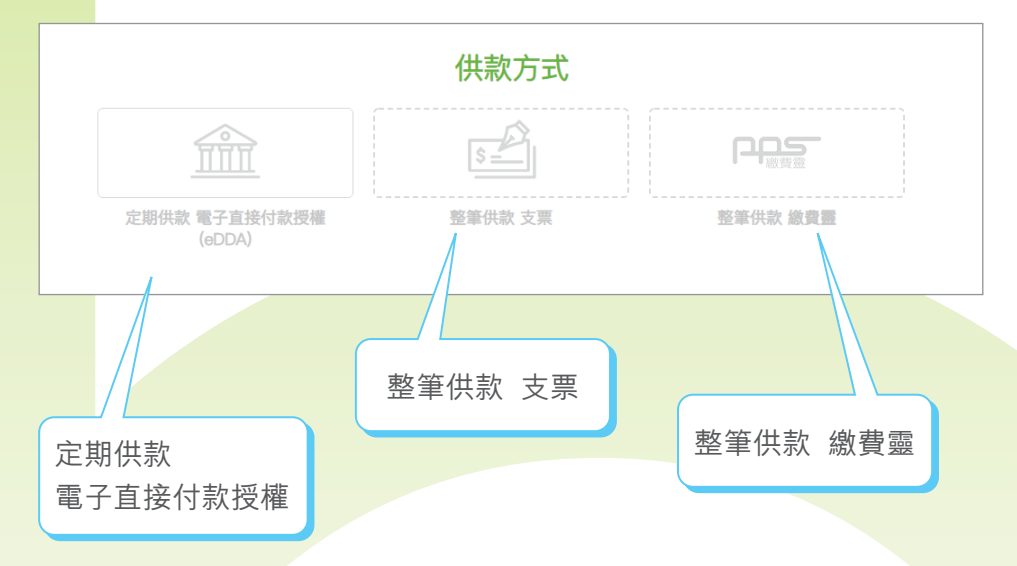

事 前

# 供款方式 定期供款 電子直接付款授權 輸入銀行帳戶資料 輸入首次直接付款月份,及選取每月直接付款日子 輸入每月供款金額 \*每月定期供款的最低供款額為\$300 選擇資金來源 按「儲存」繼續

| Î                                    | 5                                     | PAS                                   |     |
|--------------------------------------|---------------------------------------|---------------------------------------|-----|
| 定期供款電子直接付款授<br>(eDDA)                | · · · · · · · · · · · · · · · · · · · | 整筆供款 篇                                | 資證  |
|                                      | 供款詳情                                  |                                       |     |
| 戶口開設<br>● 個人鏡戶<br>編戶共有人於這事/發展上所記錄的資料 |                                       |                                       |     |
| 您的英文姓氏                               | 您的英文名字                                | acostilites/antes<br>管港身份證   A1234567 |     |
| 期行內隔                                 |                                       |                                       | Ċ.  |
| 說行編號                                 | 分行編號                                  | 與行航戶號碼                                |     |
| 首次直接付款月份(月月/年                        | ente) (1                              | elandan <del>e</del>                  | - 0 |
|                                      |                                       |                                       | HKS |
|                                      | <b>d</b> 上述供款之資金                      | 2來源                                   |     |
| □ 薪金                                 | 🗌 個人存款                                | □ 遺產                                  |     |
| □ 投資回報                               | □ 已到期的投資產                             | 品 🗌 出售物業                              |     |
|                                      |                                       |                                       |     |

事 前

準

# 整筆供款 繳費靈

#### a 輸入供款金額

\* 整筆供款最低供款額為\$500

- \* 於第一次供款前,請透過www.ppshk.com或熱線18013登記帳單
- b 選擇資金來源
- ⊙ 按「儲存」繼續

| 供款方式                                                                                                    |
|----------------------------------------------------------------------------------------------------|
|                                                                                                    |
| 定期供款 電子直接付款投稿 整筆供款 支票 整筆供款 總貨置<br>(eCDA)                                                                                             |
| 供款評価                                                                                                    |
| 使発置<br>何可該機構實證率站活動質單可以原務可於。付款時時對於握交中活業證件。<br>GAIEL 。每個程程可從月可透機關實證中出的代表上間為的現地元。即知得上間。任何多於此上間之供做。DCT有種的原有供做來源作法<br>意識,並可向的产價收積圖之的手續賞。) |
| REAR OF C                                                                                                    |
| し上述供款之資金來源                                                                                                    |
| □ 薪金                                                                                                    |
| □ 投資回報 □ 已到期的投資產品 □ 出售物業                                                                                                    |
| □ 其他 (講院明)                                                                                                    |
| <b>10</b> 10 10 10 10 10 10 10 10 10 10 10 10 10                                                                                     |

# 整筆供款 支票

- **a** 輸入支票號碼
- **b** 輸入供款金額

\* 整筆供款最低供款額為\$500

- ❻ 選擇資金來源
- d 按「儲存」繼續

|   |                                         | 供款方式        |        |                |  |
|---|-----------------------------------------|-------------|--------|----------------|--|
|   |                                         | 5           | Pę     | <b>)</b><br>理查 |  |
|   | 定期供款 電子直接付款授權<br>(eDDA)                 | - 整筆供款 支票   | 整筆供書   | 次総費置           |  |
|   |                                         | 供款詳情        |        |                |  |
|   | 品以下列支票始端基督会的個人都線支票<br>銀聯信託有限公司 — BCT積金之 | 8           |        |                |  |
| a | 支票號碼                                    |             |        |                |  |
|   |                                         |             |        | REALE (R.S.)   |  |
|   |                                         | C 上述供款之資金來調 | R.     |                |  |
|   | □ 薪金                                    | □ 個人存款      | □ 遺產   |                |  |
|   | □ 投資回報                                  | 已到期的投資產品    | □ 出售物業 |                |  |
|   | □ 其他(請說明)                               |             |        |                |  |
|   |                                         | 重級          | de d   |                |  |

\_\_\_\_5 \_\_\_\_

# 填寫投資指示及個人資料

# 投資指示

a 設定你的投資指示

\* 此表格上之投資委託指示只適用於你所有可扣税自願性供款部份的投資指示。

- @ 確保供款的總和是100%
- ◎ 細閱有關之條款及細則並勾選方格
- ⓓ 按「下一步」繼續

| \$                                                  |              | (          |
|-----------------------------------------------------|--------------|------------|
| 感恩士的后口                                              |              | -          |
| ILG ING TAL ING ING ING ING ING ING ING ING ING ING |              |            |
|                                                     |              |            |
| 請設定您的投資指示 BC<br>程本有及考虑在自己以相互多致<br>時期 DC7提生之前的相对问题 & | T積金之選        |            |
| 成日基金名稱                                              |              | M): (2     |
| 預設投資策略(「預設投資」)                                      |              |            |
| 相說投資篇略                                              | 0            | 16         |
| 成价基金 - 股票基金                                         |              |            |
| BCT中國及黃湖拉里基金                                        | 0            | 56         |
| BCT亞洲酸原基金                                           | 0            | 15         |
| BCT酸H酸聚基金                                           | 0            | <b>%</b>   |
| DCT模拟股资单金                                           | 0            | 56         |
| 成价基金 一股票基金 一市場油酸系列                                  |              |            |
| DCT把柜装金                                             | 0            | 196        |
| BCT大中华授贾基金                                          | 0            | 16         |
| OCT世界极变基金                                           | 0            | <i>86</i>  |
| 成价基金 - 目標日期現合課題基金                                   |              |            |
| BCT储蓄暴2040基金                                        | 0            | 1.56       |
| BCT储蓄易2035基金                                        | 0            | 16         |
| BCT储器易2030基金                                        | o            | <i>8</i> . |
| BC7储监系2025基金                                        | 0            | . 96       |
| BCT储道祭2020基金                                        | 0            | 1.96       |
| 成份基金 - 瑞会資產基金                                       |              |            |
| BCT E90協力資產基金                                       | 0            | 56         |
| BCT E70综合省应适金                                       | 0            | 166        |
| BCT E50型力表定适金                                       | 0            | - 56 -     |
| BCT E30市由市高度                                        | 0            | 96         |
| BCT 面达型白岩市基金                                        | 0            | 95         |
| BCT核心素核基金 (没有自動增佳反直規時料性)                            | 0            | 196        |
| BCT 65或後基金(没有自動得低投資凱幣特性)                            | 0            | 1.96.5     |
| 成份基金 - 侯秀 / 寶幣市場基金                                  |              |            |
| BCT人民幣值券基金                                          | 0            | 16         |
| 807堆冰袋谷美仓                                           | 0            | 76         |
| BCT港元编码基金                                           | 0            | - 56       |
| HCT强能全保守基金                                          | 0            |            |
|                                                     | <b>会社 0%</b> | b          |

前準 備

事

# 個人資料

- a 若你是BCT客戶,所有資料將預先填好,若有需要可自行更改
   \* 你於此表格上所作用之更改只適用於是次申請,如需更改現有BCT帳戶之個人資料, 請致電2298 9333與我們聯絡
- 動 輸入你的身份證明文件資料,請確保你的資料與香港身份證或護照上之資料相同
- 輸入你的聯絡資料
- d 輸入你的通訊地址
- 輸入你的職業資料

| Fill-out                           | •• •• 🗿 United        | the Aller          |             |   |
|------------------------------------|-----------------------|--------------------|-------------|---|
| A. 申請及供款                           |                       |                    | Ø           | ) |
| 8. 投資指示                            |                       |                    | Q           | ) |
| C. 個人資料                            | a                     |                    |             |   |
| (                                  | <b>身份證明</b> 》         | 文件資料<br>講師上2姓名相同   | <b>REAL</b> |   |
| #122<br>X000X                      |                       | 8227<br>2000       |             |   |
| THE T                              |                       | 9359<br>XXXX       |             |   |
| 630<br><b>স</b>                    | •                     | 15/10/1979         |             |   |
| 前点98년29年/美元98日<br>藝港身份證   A1234567 |                       | ma<br>香港           |             |   |
|                                    | <b>C</b> 聯絡資          | 資料                 |             |   |
| 852   <b>98765432</b>              |                       | abc@testing.com    |             |   |
| 7103                               | C 住均<br>交」地址及郵政信箱忽不接受 | ▶<br>•所有通訊將寄往以下地址。 |             |   |
| 12 / 16.<br>XXXXXX                 | =<br>XXXXX            |                    |             |   |
| 六面 / 和市市時<br>30000                 |                       |                    |             |   |
| NUT THE SOUCH                      |                       |                    |             |   |
|                                    |                       | 11.18<br>香港        | ÷           |   |
|                                    | e 職業                  | Ř                  |             |   |
| ##<br>XXXXX                        |                       | mi<br>XXXX         |             |   |
| <sup>其自九克</sup><br>金融 / 保險 / 商用服務  | *                     |                    |             |   |

會 聲明你的税務居住地

\* 如你的税務居住地只有香港,請如下圖勾選方格

- 9 選擇日後的通訊方式
- ┣ 按「下一步」提交資料

| <b>f</b> 1                                           | 稅務居民所在國家                                                                                                    | / 司法管轄區                                      | 用里油和7.      |
|------------------------------------------------------|----------------------------------------------------------------------------------------------------|----------------------------------------------|-------------|
|                                                      | 聲明你的稅務。                                                                                                    | 居住地                                          |             |
| 以本人所知及所信,在此聲明:<br>身份證號碼是我作為香港稅稅(<br>(如開了解詳情,請參閱 祝雅麗) | 本人之親務居住地為只有香港,及沒<br>習民的親務編號)。<br>(民身份自我證明重要提示)。                                                                                                    | 有處於任何其他司法管轄區或國家的                             | 稅務居住地(而我的香港 |
|                                                      | 稅務居民身份                                                                                                    | 自我證明                                         |             |
| 如果                                                   | 你的税務居住地並非「只有香港                                                                                                    | 1] ,請填寫以下適用部份。                               |             |
| energia anna 7 ao anna                               | *                                                                                                    | 税用编辑                                         | 0           |
| na wanaka                                            | • 0                                                                                                    | 解釋(如果理為理由日)                                  | 0           |
|                                                      |                                                                                                    |                                              |             |
|                                                      | 山根多一項税務                                                                                                    | 属民身份證明                                       |             |
|                                                      | ● 填服多一项积弱                                                                                                    | 层民身份證明                                       |             |
|                                                      | <ul> <li>· 埠根多一项税務</li> <li>·····</li> <li>····</li> <li>····</li></ul> | 屋民身份證明<br>式                                  |             |
|                                                      | <ul> <li>資 換報多一項稅務</li> <li>(1)</li> <li>(2)</li> <li>(3)</li> <li>(3)</li> <li>(4)</li> <li>(4)</li> <li>(5)</li> <li>(6)</li> <li>(7)</li> <li>(7)</li></ul>                       | 层民身份證明<br>式<br>IK語言                          |             |
|                                                      | <ul> <li>項報多一項稅務</li> <li>項報務</li> <li>項報</li> <li>項</li> <li>通</li> <li>通</li> <li>通</li> <li>第</li> <li>第</li> <l< td=""><td>屋民身份證明<br/>式<br/>派语言<br/>英文</td><td></td></l<></ul>                                  | 屋民身份證明<br>式<br>派语言<br>英文                     |             |
|                                                      | <ul> <li>資 換報多一項稅務</li> <li>(9)通訊方<br/>預度項目後的趨</li> <li>中文</li> <li>MPF戶口結錄經訊</li> </ul>                                                                                                    | 层民身份證明<br>式<br>IJI語言<br>交文<br>2示服時 ===       |             |
|                                                      | <ul> <li>項報多一項稅務</li> <li>項報第一項稅務</li> <li>通訊方<br/>請證簿日後的譜</li> <li>中文</li> <li>MPF戶口結錄提訊書</li> <li>4課</li> </ul>                                                                                                    | 层民身份證明<br>工<br>(消請百<br>及文<br>記示服務 #11<br>不申請 |             |
| ▲ #108                                               | <ul> <li>資 換稅多一項稅務</li> <li>(9) 通訊方<br/>預度項目後的調</li> <li>中文</li> <li>MPF戶口結約提照当</li> <li>中間</li> <li>HOLSON有重要品 (JFR)</li> </ul>                                                                                                    | 层民身份證明<br>式<br>[活語]<br>交文<br>2示服時 #11<br>不中議 |             |

# 上載文件

根據指示提交香港身份證或護照的副本

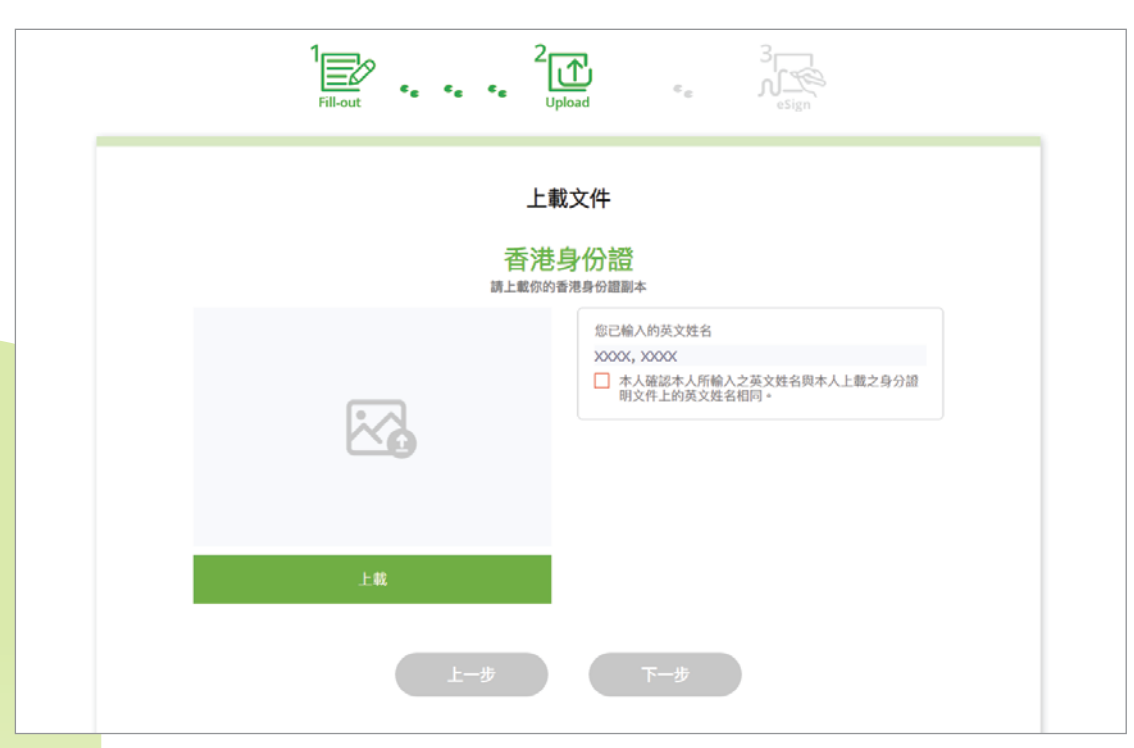

#### 使用智能電話影相上載

- ⓐ 選擇 ⌈拍照⌋
- 以智能電話掃描QR碼
- 以手機打開瀏覽器,按指示完成
- d 按下「開啟相機」
- 為你的身份證明文件拍照
  - \* 請確保你的智能電話以橫向模式放置
  - \*請確保你的照片在充足燈光及整齊的環境下拍攝
- 前 檢視你的照片並按「上載」
- ⑨ 你的影像將上載至e道,你可於桌上電腦繼續你的申請

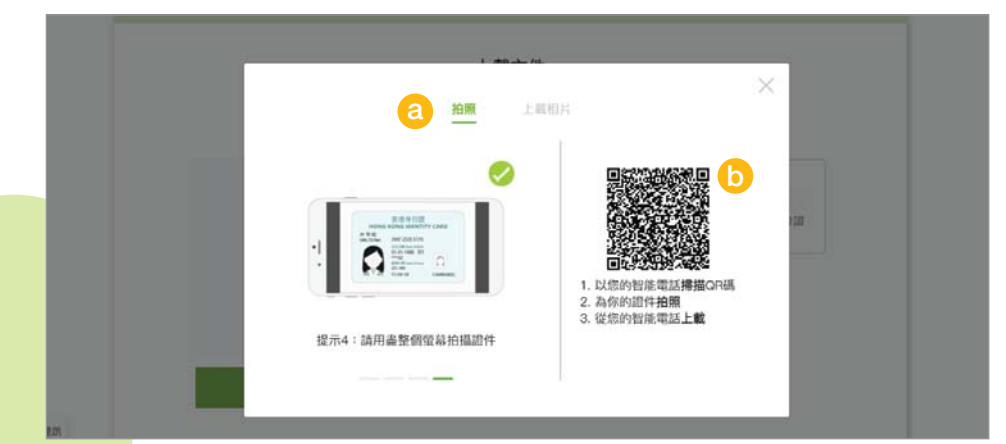

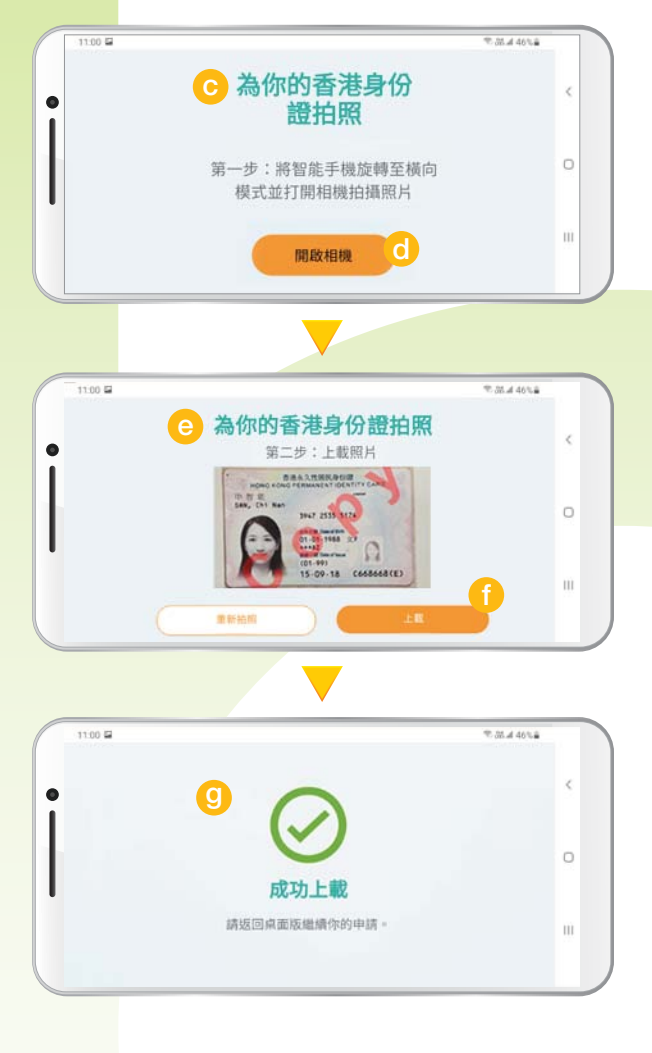

е

簽 署

上載

文 件

作

出

申

請

供款

方

式

# 於電腦直接上載

a 選擇「上載照片」

b 從你的電腦選擇及上載身份證明文件

| 1<br>Fill-out • • • • <sup>2</sup><br>Upload • • • • <sup>3</sup><br>Upload • • |    |
|---------------------------------------------------------------------------------|----|
| 拍照 上載相片 (2)                                                                     | ×  |
| 上載小提示                                                                           |    |
| ⊘ 清晰的圖像質量                                                                       |    |
| ⊘ 圖像總大小不超過5MB                                                                   | 言語 |
| ⊘ 支持的圖像格式包括png,jpg,gif, tiff                                                    |    |
| 準備上載                                                                            |    |
| 上載                                                                              |    |

- 對比姓名後勾選方格
- 按「下一步」繼續

| 1<br>Fill-out • • • • • <sup>2</sup> Upi<br>L載 | Coad ● Control Control Con |
|------------------------------------------------|----------------------------------------------------------------------------------------------------|
| 度文を見<br>講上 載你的智                                | <ul> <li>              新行び              記録          </li> <li>             北書身份譜副本         </li> <li>             您已輸入的英文姓名         </li> <li>             XXXX, XXXX         </li> <li>             X本人確認本人所輸入之英文姓名與本人上載之身分證             明文件上的英文姓名相同。         </li> </ul>                                                                                                    |
| 里和上載                                           | 下一步<br>d                                                                                                    |

作出申請

# e簽署

# e簽署

系統會根據你提供的資料自動產生申請表格

- a 檢閱你的申請表格並確保資料無誤
- **b** 如你有推廣編號,請在此輸入
- 如發現資料有誤,可按「修改資料」作出修改
- d 細閱訊息,並勾選方格
- € 按「簽署」

|                    | e簽署申            | 請表格         |              |
|--------------------|-----------------|-------------|--------------|
|                    | <b>您只</b> 霜簽署一3 | 欠即可提交申請     |              |
| 中請表格名稱             | 戶口類別            | 供款金額 (HK\$) | 供款方式         |
| a 回扣稅自歸性供款申請表<br>盛 | 1VC/PD          | HK\$ 50000  | 整筆供款 鐵背靈     |
| 利阿编位               |                 |             | <b>》</b> 修改演 |
|                    |                 |             |              |

## ● 以智能電話掃描QR碼

- ④將智能電話以橫向模式放置
- 由 在方格內簽署
- 檢閱你的簽名及按「確定」
- 按「是」並提交簽名
- ▶ 你的簽署將上載至e道,你可於電腦繼續你的申請

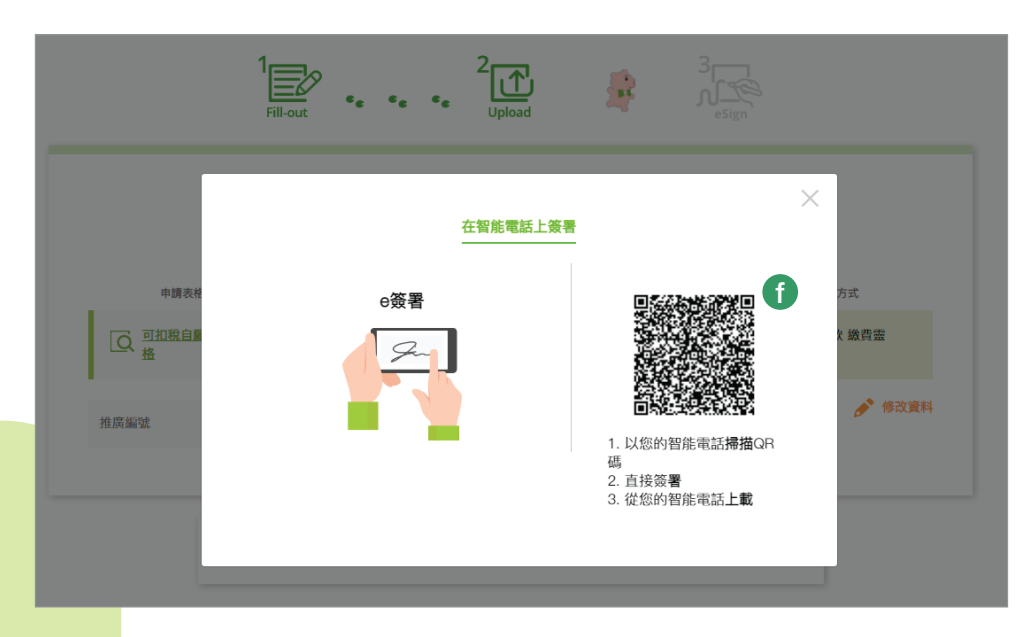

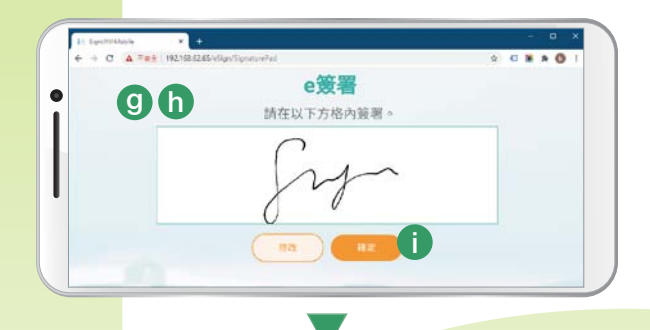

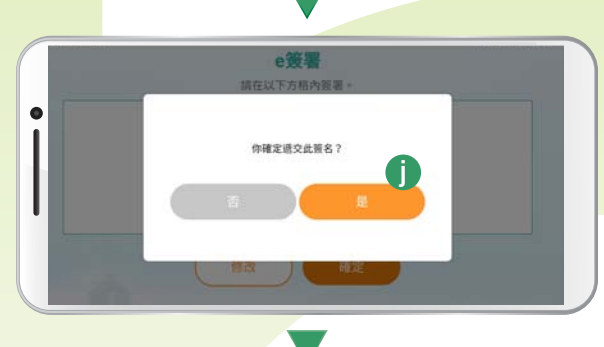

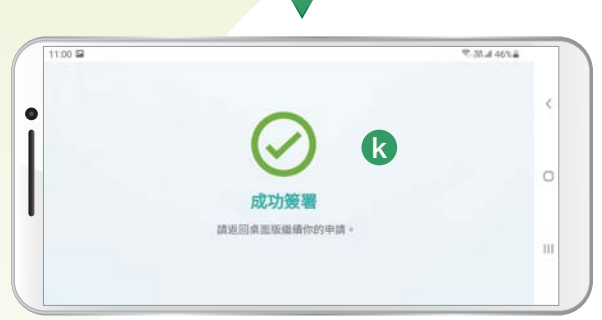

作

出申請

供款

方 式

填寫投資指示及個人資料

上載文件

a 檢閱你的申請表格並確保資料無誤

勾選方格並按「遞交」

| 1<br>Fill-out              |                  |            | - Register in the second second second second second second second second second second second second second se |
|----------------------------|------------------|------------|----------------------------------------------------------------------------------------------------|
|                            | 遞交申              | 請表格        |                                                                                                    |
|                            | ✓ 您已於所有■         | 申請表格上e簽名   |                                                                                                    |
| 申請表格名稱                     | 戶口類別             | 供款金額(HK\$) | 供款方式                                                                                                    |
| Q. <u>可扣稅自顧性供款申請表</u><br>格 | TVC戶口            | HK\$ 50000 | 整筆供款 繳費靈                                                                                                    |
| 推廣編號                       |                  |            |                                                                                                    |
|                            |                  |            |                                                                                                    |
| ✓ 本人已檢問                    | 國及確認以上的申請表並附上本人は | 之簽名。       |                                                                                                    |
|                            | 诚                | × a        |                                                                                                    |
|                            |                  |            |                                                                                                    |
|                            |                  |            |                                                                                                    |

**、** 立即按此繼續你的慳税之旅

BCT智能助理Macy提提你

- TVC扣税額上限:每年\$60,000,這是TVC與合資格延期年金 保費合併計算上限。
- 僱員強制性供款:僱員有關入息的5%供款,每月上限為\$1,500。
   請查看糧單,準確地填報全年總供款額。

扣稅小貼士

- 強積金各類供款中,「僱員強制性供款」及「可扣税自願性供款」 均可用作扣税。
- 受託人將會於每個課税年度結束後的40日內,提供一份TVC供款 概要,當中列出過去一個課税年度中你所作出的TVC,方便你填寫 報税表(方格 112)。